## The Correct Sound Bar Settings for Classrooms

Audio from computers in classrooms with short-throw projectors plays through the speaker bars mounted above the interactive whiteboard.

Occasionally, a power outage or unauthorized person changes the settings, and the audio can no longer be heard. The following steps illustrate the correct settings for the sound bar.

- 1. The sound bar must be turned on. A dim, LED at the top right of the bar indicates the sound bar has power. If not, locate the row of buttons on the bottom of the sound bar. Press the button on the right you will see the LED appear at the top right of the sound bar as it powers up.
- 2. The sound bar must be on the correct input. Especially if the LED lights on the right side of the bar are rolling, the sound bar is on the Bluetooth input, and not the correct input for the computer.

To change the input, locate the row of buttons on the bottom of the sound bar. The second button from the right side is the input button. Press and release this button while watching the LED lights on the right side of the bar. Repeat this process until the top two LEDs flash. This is the correct input.

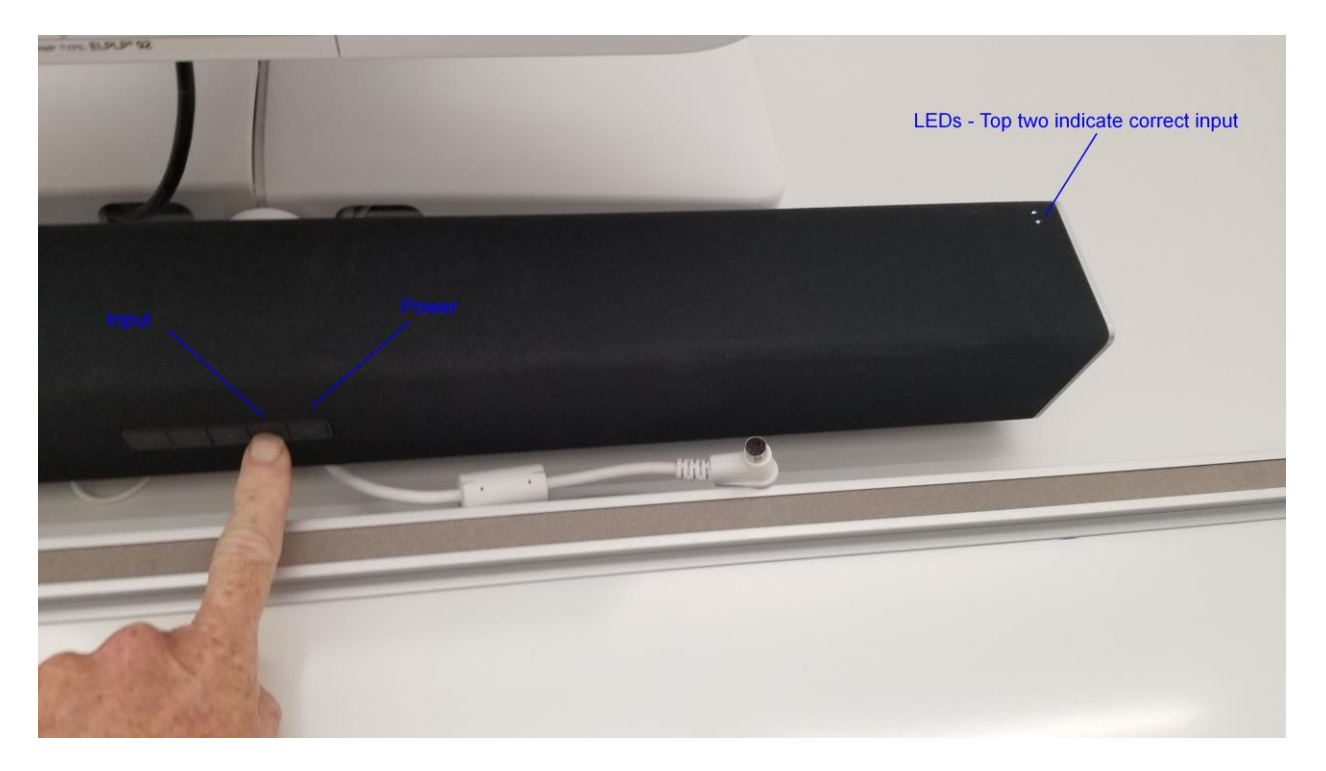